## What is the Name Changes Report?

Last Modified on 06/23/2025 12:44 pm EDT

When the automated data sync (ADS) detects that a name has been changed in GiveSmart Events or Fundraise, it will automatically update the name on the associated contact in Donor CRM. When this occurs, **all admins** will receive an email from notifications\_crm@mail.donorcrm.givesmart.com:

Organization Name: [Your Organization]

Report Date: Today's Date [YYYY-MM-DD]

New constituent name changes from the nightly automated GiveSmart import need review. To view the new report, click the View List button under the "Check name changes from automated imports" section under Merging Center.

A pop-up notification will also appear the next time you visit Donor CRM.

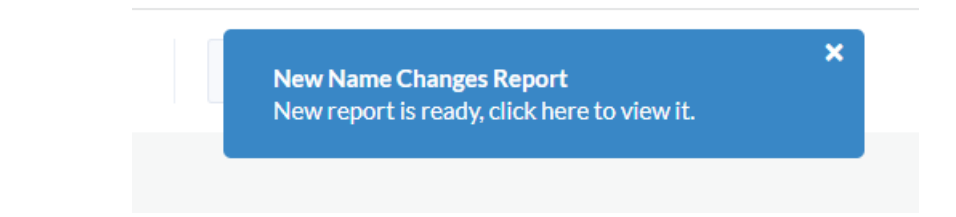

## Need to turn off the Name Changes Report Email Notification?

When "Yes, please alert when data is awaiting review or imported" is enabled in yourClient Settings, you **cannot** opt individual Admins out of receiving the *Name Changes Report* email.

Would you like for Admin user(s) to receive emailed notifications when this happens?

- Yes, please alert when data is awaiting review or imported.
- No, do not alert when data is awaiting review or imported.

As a workaround, Admins who do not wish to receive this notification (or any email notifications) can have their access level changed to "**User**" from the User Management screen. Those who remain with Admin privileges will have access to the Client Settings, and the ability to add and manage new fields, codes, and other admin users.

**NOTE:** Only those with **Admin** privileges will continue receiving the Name Change Report emails.

## Check Name Changes

To review a list of name changes that occurred during an automated data sync, navigate to Data Import & Review and select **Check Name Changes from Automated Imports.** 

| 🕐 Dashboard            | / |                                                                                            |                                                                                            |                                                                                     |
|------------------------|---|--------------------------------------------------------------------------------------------|--------------------------------------------------------------------------------------------|-------------------------------------------------------------------------------------|
| O Data Import & Review |   | Check for duplicates and chan                                                              | ges                                                                                        |                                                                                     |
| Households & Groups    | < | Review potential duplicate >                                                               | Review potential duplicate >                                                               | Check name changes from > automated imports                                         |
| Gifts                  | < | Review potential duplicates found during the system scan. Reconcile now or save for later. | Review potential duplicates found during the system scan. Reconcile now or save for later. | View and download reports to double-check<br>constituent name changes that occurred |
| S Pledges              | < |                                                                                            |                                                                                            | through automated imports.                                                          |
| 🝰 Collect Donations    | < |                                                                                            |                                                                                            |                                                                                     |

Select **Download Excel** to view the details of the name change.

| Automat      | Automated Name Change Reports |  |  |  |  |  |  |  |
|--------------|-------------------------------|--|--|--|--|--|--|--|
| Date 👻       |                               |  |  |  |  |  |  |  |
| Sep 01, 2023 | DOWNLOAD EXCEL                |  |  |  |  |  |  |  |
| Aug 24, 2023 | DOWNLOAD EXCEL                |  |  |  |  |  |  |  |
| Aug 23, 2023 | DOWNLOAD EXCEL                |  |  |  |  |  |  |  |
| Aug 16, 2023 | DOWNLOAD EXCEL                |  |  |  |  |  |  |  |

In the Excel file, Column B will note the former name, and Column C notes the new name that was updated.

| A          | В                      |   | c                 |   | D         |                         |
|------------|------------------------|---|-------------------|---|-----------|-------------------------|
| Donor Id 💌 | Existing Contact Value | Ŧ | New Contact Value | Ŧ | Source    | $\overline{\mathbf{A}}$ |
| 446221     | ABhi Fasate            |   | ABh F             |   | FUNDRAISE |                         |
|            |                        |   |                   |   |           |                         |
|            |                        |   |                   |   |           |                         |

## How do I edit a Donor's Name?

If you need to change a name that's been updated on the name changes report, locate the module source in Column D (Events or Fundraise) and proceed to that GiveSmart module to make any necessary changes.

**IMPORTANT:** Changing the contact name within Donor CRM will <u>not</u> prevent the name from being changed again during the next automated data sync. The name will need to be changed directly in GiveSmart **Events** or **Fundraise** to ensure the name is reflected properly.

- Update a name in Events: https://help.givesmart.com/help/manage-user-details
- Update a name in Fundraise: https://support.givesmart.com/help/edit-donor-name